## QuarkXPress 8.5 Overzicht Toetsopdrachten: Mac OS

## QuarkXPress 8.5 Overzicht Toetsopdrachten: Mac OS

| Menuopdrachten (Mac OS®)              | . 3 |
|---------------------------------------|-----|
| Dialoogvensteropdrachten (Mac OS)     | . 8 |
| Paletopdrachten (Mac OS)              | . 9 |
| Project- en opmaakopdrachten (Mac OS) | 11  |
| Itemopdrachten (Mac OS)               | 13  |
| Tekstopdrachten (Mac OS)              | 16  |
| Illustratieopdrachten (Mac OS)        | 22  |

# Menuopdrachten (Mac OS®)

| Het QuarkXPress-menu               |                                             |
|------------------------------------|---------------------------------------------|
| QuarkXPress®-omgeving              | Option+Over QuarkXPress of Control+Option+E |
| Voorkeuren                         | 発+Option+Shift+Y                            |
| Stop                               | 策+Q                                         |
|                                    |                                             |
| Archief-menu                       |                                             |
| Nieuw project                      | ස+N                                         |
| Nieuwe bibliotheek                 | 発+Option+N                                  |
| Open                               | ж+О                                         |
| Sluit                              | ୫+W                                         |
| Bewaar                             | 発+S                                         |
| Bewaar als                         | 策+Shift+S                                   |
| Vorige automatisch bewaarde versie | Option+Vorige versie                        |
| Importeren                         | ж+Е                                         |
| Bewaar tekst                       | 発+Option+E                                  |
| Voeg toe                           | 策+Option+A                                  |
| Exporteer opmaak als PDF           | 策+Option+P                                  |
| Exporteer pagina als EPS           | 육+Option+Shift+S                            |
| Print                              | ж+Р                                         |
| Order uitdraaien                   | 発+Option+Shift+O                            |

## Wijzig-menu

| Herstel                                           | ж+Z                                    |
|---------------------------------------------------|----------------------------------------|
| Herhaal                                           | ୫+Y,                                   |
| Knip                                              | 策+X                                    |
| Kopieer                                           | 策+C                                    |
| Plak                                              | 策+V                                    |
| Plak zonder opmaak                                | 策+Option+V                             |
| Plak op plaats                                    | 発+Option+Shift+V                       |
| Selecteer alles                                   | 策+A                                    |
| Zoek/Verander                                     | ස+F                                    |
| Sluit Zoek/Verander                               | 策+Option+F                             |
| Alinea-paneel (dialoogvenster Voorkeuren)         | 策+Option+Y                             |
| Overlapping-paneel (dialoogvenster Voorkeuren)    | Option+Shift+F12                       |
| Gereedschappen-paneel (dialoogvenster Voorkeuren) | Dubbelklik in het Gereedschappen-palet |
| Dialoogvenster Typogrammen                        | Shift+F11                              |
| Dialoogvenster Kleuren                            | Shift+F12                              |

| Wijzig-menu                                                |                         |
|------------------------------------------------------------|-------------------------|
| Dialoogvenster A&U's                                       | 第+Option+J              |
|                                                            |                         |
| Opmaak-menu voor tekst                                     |                         |
| Corps > Ander                                              | -<br>₩+Shift+\          |
| Stijlen                                                    |                         |
| Normaal                                                    | ∺+Shift+P               |
| Vet                                                        | ₩+Shift+B               |
| Cursief                                                    | ₩+Shift+I               |
| Onderstrepen                                               | ₩+Shift+U               |
| Wrd. Onderstrepen                                          | ₩+Shift+W               |
| Doorstrepen                                                | ₩+Shift+/               |
| Dubbele doorhaling                                         | 畿+Option+Shift+/        |
| Outline                                                    | ₩+Shift+O               |
| Schaduw                                                    | ₩+Shift+Y               |
| Kapitalen                                                  | ₩+Shift+K               |
| Verkleinde kap.                                            | ₩+Shift+H               |
| Superieur                                                  | 第+Shift++               |
| Inferieur                                                  | 육+Shift+- (koppelteken) |
| Superior                                                   | ₩+Shift+V               |
| Ligaturen (niet beschikbaar in Plus- en Oost-Aziatische    | ₩+Shift+G               |
| edities)                                                   |                         |
| Dialoogvenster Tekstspecificaties                          | 策+Shift+D               |
| Wijzig artikelrichting (alleen in Plus- en Oost-Aziatische | ₩+Option+Shift+T        |
| edities)                                                   |                         |
| Rubi (alleen in Plus- en Oost-Aziatische edities)          | 第+Option+R              |
| Tekens groeperen (alleen in Plus- en Oost-Aziatische       | 육+Shift+G               |
| edities)                                                   |                         |
| Uitlijning                                                 |                         |
| Links                                                      | 육+Shift+L               |
| Gecentreerd                                                | ₩+Shift+C               |
| Rechts                                                     | 육+Shift+R               |
| Uitgevuld                                                  | ₩+Shift+J               |
| Geforceerd                                                 | ₩+Option+Shift+J        |
| Interlinie                                                 | ₩+Shift+E               |
| Alineaspecificaties                                        | 策+Shift+F               |
| Tabs                                                       | ₩+Shift+T               |
| Alinealijnen                                               | 육+Shift+N               |
| Schakel tussen voorkeuren Voorvertoning fonts              | Shift+toon submenu Font |

| Opmaak-menu voor illustraties                       |                                                 |
|-----------------------------------------------------|-------------------------------------------------|
| Halftoon                                            | 発+Shift+H                                       |
| Centreer illustratie                                | 策+Shift+M                                       |
| Illustratie uitrekken op kadergrootte               | 策+Shift+F                                       |
| Illustratie schalen op kadergrootte (proportioneel) | 発+Option+Shift+F                                |
|                                                     |                                                 |
| Opmaak-menu voor lijnen                             |                                                 |
| Dikte > Andere                                      | ₩+Shift+\                                       |
|                                                     |                                                 |
| Item-menu                                           |                                                 |
| Wijzig                                              | 策+M                                             |
| Kaderrand                                           | ж+В                                             |
| Omloop                                              | ₩+T                                             |
| Clipping                                            | ₩+Option+T                                      |
| Slagschaduw                                         | ₩+Option+Shift+D                                |
| Dupliceer                                           | 策+D                                             |
| Stap en herhaal                                     | ₩+Option+R                                      |
| Stap en herhaal (alleen in Plus- en Oost-Aziatische | 第+Option+D                                      |
| edities)                                            |                                                 |
| Wis                                                 | ж+К                                             |
| Groepeer                                            | ж+G                                             |
| Maak los                                            | ₩+U                                             |
| Vergrendel positie/ontgrendel positie               | F6                                              |
| Plaats onderop                                      | Shift+F5                                        |
| Plaats bovenop                                      | F5                                              |
| Verplaats naar voren                                | Option+Item > Plaats bovenop of Option+F5       |
| Verplaats naar achteren                             | Option+Item > Plaats onderop of Option+Shift+F5 |
| Spatie/Uitlijnen                                    |                                                 |
| Laatste toekennen                                   | 発+Option+/                                      |
| Links uitlijnen (t.o.v. item)                       | 육+Pijl naar links                               |
| Links uitlijnen (t.o.v. pagina)                     | 육+Shift+Pijl naar links                         |
| Rechts uitlijnen (t.o.v. item)                      | 육+Pijl naar rechts                              |
| Rechts uitlijnen (t.o.v. pagina)                    | 육+Shift+Pijl naar rechts                        |
| Horizontaal centreren (t.o.v. item)                 | ¥+[                                             |
| Horizontaal centreren (t.o.v. pagina)               | Shift+¥+[                                       |
| Verticaal centreren (t.o.v. item)                   | <b>光</b> +]                                     |
|                                                     | -                                               |
| Verticaal centreren (t.o.v. pagina)                 | Shift+#+]                                       |

| Item-menu                                          |                                          |
|----------------------------------------------------|------------------------------------------|
| Bovenkant uitlijnen (t.o.v. pagina)                | ₩+Shift+Pijl omhoog                      |
| Onderkant uitlijnen (t.o.v. item)                  | 策+Pijl omlaag                            |
| Onderkant uitlijnen (t.o.v. pagina)                | 육+Shift+Pijl omlaag                      |
| Toon tabblad Spatie/Uitlijnen van Parameter-palet  | ୫+, (komma)                              |
| Vorm (converteer Bézier-lijn naar Bézier-kader met | Option+Item > Vorm > [Bézier-vorm]       |
| gecentreerde vulling)                              |                                          |
| Pas aan                                            |                                          |
| Omloop                                             | Option+F4                                |
| Uitknippad                                         | Option+Shift+F4                          |
| Punt/Segmenttype                                   |                                          |
| Hoekpunt                                           | Option+F1                                |
| Vloeiende punt                                     | Option+F2                                |
| Symmetrische punt                                  | Option+F3                                |
| Recht segment                                      | Option+Shift+F1                          |
| Gebogen segment                                    | Option+Shift+F2                          |
|                                                    |                                          |
| Pagina-menu                                        |                                          |
| Dialoogvenster Ga naar pagina                      | ۲+۶                                      |
| Toon de basispagina van deze pagina                | Shift+F10                                |
| Toon volgende basispagina                          | Option+F10                               |
| Toon vorige basispagina                            | Option+Shift+F10                         |
| Toon opmaak (met basispagina op scherm)            | Shift+F10                                |
| Pagina-eigenschappen (met Webopmaak actief)        | 発+Option+Shift+A                         |
|                                                    |                                          |
| Opmaakmodel-menu                                   |                                          |
| Dialoogvenster Opmaakeigenschappen                 | ₩+Option+Shift+P                         |
|                                                    |                                          |
| Beeld-menu                                         |                                          |
| Hele pagina                                        | 策+0 (nul)                                |
| Grootste uitvouw in venster                        | Option+Hele pagina of  \$+Option+0 (nul) |
| 100%                                               | ¥+1                                      |
| Schets                                             | Shift+F6 of Option+Shift+F6              |
| Toon/verberg stramien                              | F7                                       |
| Toon/verberg paginastramienen                      | Option+F7                                |
| Toon/verberg tekstkaderstramienen                  | #+Option+F7                              |
| Stramien magnetisch                                | Shift+F7                                 |
| Paginastramienen magnetisch                        | Option+Shift+F7                          |
| Toon/verberg linialen                              | ж+R                                      |

| Beeld-menu                                                                           |                                 |
|--------------------------------------------------------------------------------------|---------------------------------|
| Toon/verberg onzichtbare tekens                                                      |                                 |
|                                                                                      |                                 |
| Functies-menu                                                                        |                                 |
| Controleer spelling > Woord/Selectie                                                 | ¥+L                             |
| Controleer spelling > Artikel                                                        | 器+Option+L                      |
| Controleer spelling > Opmaak                                                         | 器+Option+Shift+L                |
| Voeg toe (tijdens de spellingcontrole)                                               | <b>₩</b> +A                     |
| Voeg alle verdachte woorden toe aan hulpwoordenboek<br>(tijdens de spellingcontrole) | Option+Shift+klik op Klaar-knop |
| Negeer-knop (tijdens de spellingcontrole)                                            | <b>#</b> +S                     |
| Vervang alles-knop (tijdens de spellingcontrole)                                     | κ+R                             |
| Vervang-knop (tijdens de spellingcontrole)                                           | 策+Shift+R                       |
| Klaar-knop (tijdens de spellingcontrole)                                             | ж+D                             |
| Afbreekvoorstel                                                                      | 器+Option+Shift+H                |
| Dialoogvenster Gebruikte                                                             |                                 |
| Fonts-paneel                                                                         | 策+F6 of F13                     |
| Illustraties-paneel                                                                  | 発+Option+F6 of Option+F13       |
| Regelcontrole Volgende regel                                                         | <b>光+</b> ;                     |
| Het Venster-menu                                                                     |                                 |
| Toon/verberg Gereedschap-palet                                                       | F8                              |
| Toon/verberg Parameter-palet                                                         | F9                              |
| Toon/verberg Paginaopmaak-palet                                                      | F10                             |
| Toon/verberg Typogrammen-palet                                                       | F11                             |
| Toon/verberg Kleuren-palet                                                           | F12                             |
| Toon/verberg Kleuroverlap-palet                                                      | Option+F12                      |
| Toon/verberg Lijsten-palet                                                           | Option+F11                      |
| Toon/verberg Interactief-palet                                                       | #+Option+F8                     |

# Dialoogvensteropdrachten (Mac OS)

| Tabbladen in dialoogvensters                   |                      |
|------------------------------------------------|----------------------|
| Selecteer volgend tabblad                      | 策+Option+Tab         |
| Selecteer vorig tabblad                        | 発+Option+Shift+Tab   |
|                                                |                      |
| Velden                                         |                      |
| Selecteer volgend veld                         | Tabstop              |
| Selecteer vorig veld                           | Shift+Tab            |
| Selecteer veld waarin tekstinvoegsymbool staat | Dubbelklikken        |
| Knip                                           | ж+Х                  |
| Kopieer                                        | ж+С                  |
| Plak                                           | 策+V                  |
| Zet velden terug naar originele waarden        | ж+Z                  |
| Rekenen door combineren van operatoren         | + (optellen)         |
|                                                | – (aftrekken)        |
|                                                | * (vermenigvuldigen) |
|                                                | / (delen)            |

| Return of Enter   |
|-------------------|
| 晞+. (punt) of esc |
| ස+ገ               |
| 策+N               |
| ж+А               |
| ж+S               |
|                   |
|                   |

| Schuiflijsten (in dialoogvensters)                    |            |
|-------------------------------------------------------|------------|
| Selecteer achtereenvolgende items in schuiflijst      | Shift+klik |
| Selecteer niet achtereenvolgende items in schuiflijst | 爰+klik     |

# Paletopdrachten (Mac OS)

| Gereedschappen-palet                                   |                                       |
|--------------------------------------------------------|---------------------------------------|
| Toon/verberg palet                                     | Option+F11                            |
| Open paneel Gereedschappen in het dialoogvenster       | Dubbelklik op gereedschap             |
| Voorkeuren                                             |                                       |
| Schakel tussen verplaats- en tekstinhoudgereedschap of | Shift+F8                              |
| illustratie-inhoudgereedschap                          |                                       |
| Selecteer volgend gereedschap                          | Option+F8 of                          |
| Selecteer vorig gereedschap                            | Option+Shift+F8 of ₩+Option+Shift+Tab |
| Verplaats gereedschap naar hoofdpalet                  | Control+selecteer gereedschap         |
| Verplaats gereedschap naar schuiflijst keuzemenu       | Control+klik op gereedschap           |
| Sneltoetsen voor gereedschapselectie (niet beschikbaar |                                       |
| wanneer tekstinhoudgereedschap is geselecteerd)        |                                       |
| Verplaatsgereedschap                                   | V                                     |
| Tekstgereedschappen                                    | Т                                     |
| Illustratie-inhoudgereedschap                          | R                                     |
| Kadergereedschappen                                    | В                                     |
| Lijngereedschap                                        | L                                     |
| Pengereedschappen                                      | Р                                     |
| Tabelgereedschap                                       | G                                     |
| Zoomgereedschap                                        | Z                                     |
| Pangereedschap                                         | X                                     |

| Parameter-palet                                        |                               |
|--------------------------------------------------------|-------------------------------|
| Toon/verberg palet                                     | Option+F11                    |
| Selecteer het Font-veld in het tabblad Klassiek of het | ₩+Option+M                    |
| tabblad Spatie/Uitlijnen (of toon palet)               |                               |
| Selecteer het Font-veld in het tabblad Klassiek of het | ₩+Option+Shift+M              |
| tabbladTekstspecificaties                              |                               |
| Schakel tussen voorkeuren Voorvertoning fonts          | Shift+toon het keuzemenu Font |
| Selecteer volgend veld                                 | Tabstop                       |
| Selecteer vorig veld                                   | Shift+Tab                     |
| Blader voorwaarts door tabbladen                       | ₩+Option+; (puntkomma)        |
| Blader achterwaarts door tabbladen                     | ₩+Option+, (komma)            |
| Verlaat/Pas toe                                        | Return of Enter               |
| Verlaat/Annuleer                                       | ೫+. (punt) of Escape          |
| Toon tabblad Spatie/Uitlijnen                          | ೫+, (komma)                   |

| Option+F11                                           |
|------------------------------------------------------|
| Control+klik in het palet                            |
| Option+sleep basispagina in het opmaakgebied van het |
| palet                                                |
| Option+klik op pagina                                |
|                                                      |
|                                                      |
| Option+F11                                           |
| Control+klik op typogram                             |
| 策+klik op typogram                                   |
| Option+klik op typogram                              |
| Option+Shift+klik op alineatypogram                  |
|                                                      |
|                                                      |
| Option+F11                                           |
| ₩+klik op kleurnaam                                  |
| Control+klik op kleurnaam                            |
|                                                      |
|                                                      |
| Option+F11                                           |
|                                                      |
|                                                      |
| Option+F11                                           |
|                                                      |
| ¥+E                                                  |
| \$\$+Option+I                                        |
| #+Option+Shift+1                                     |
|                                                      |
|                                                      |
| Dubbeiklikken                                        |
|                                                      |
| ۶۰۰۰ ۴۲<br>۴                                         |
| ₩+Option+F                                           |
| Option+Zoek volgende                                 |
|                                                      |

# Project- en opmaakopdrachten (Mac OS)

## Documenten naast elkaar en trapsgewijs

| Het Venster-menu                                          |                                                          |
|-----------------------------------------------------------|----------------------------------------------------------|
| Naast elkaar of Trapsgewijs bij 100%                      | Control+Naast elkaar/Trapsgewijs                         |
| Naast elkaar of Trapsgewijs bij Hele pagina               | 육+Naast elkaar/Trapsgewijs                               |
| Naast elkaar of Trapsgewijs bij schetsweergave            | Option+Naast elkaar/Trapsgewijs                          |
| Snel naar Vensters-menu                                   | Shift+klik op titelbalk                                  |
| Naast elkaar of Trapsgewijs bij 100% via titelbalk        | Control+Shift+klik op titelbalk+Naast elkaar/Trapsgewijs |
| Naast elkaar of Trapsgewijs bij Hele pagina via titelbalk | 육+Shift+klik op titelbalk+Naast elkaar/Trapsgewijs       |
| Naast elkaar of Trapsgewijs bij schetsweergave via        | Option+Shift+klik op titelbalk+Naast elkaar/Trapsgewijs  |
| titelbalk                                                 |                                                          |

| Weergeven van pagina's                  |                  |
|-----------------------------------------|------------------|
| Dialoogvenster Ga naar pagina           | ж+1              |
| Toon de basispagina van deze pagina     | Shift+F10        |
| Toon volgende basispagina               | Option+F10       |
| Toon vorige basispagina                 | Option+Shift+F10 |
| Toon opmaak (met basispagina op scherm) | Shift+F10        |

| Beeldweergave veranderen                |                             |
|-----------------------------------------|-----------------------------|
| Naar Beeldpercentageveld                | Control+V                   |
| Van elk percentage naar 100%            | <b>光</b> +1                 |
| Van elk percentage naar Hele pagina     | <b>光+0</b>                  |
| Van elk percentage naar 200%            | 発+Option+klik               |
| Schakel tussen 100% en 200%             | 発+Option+klik               |
| Grootste uitvouw in venster             | Option+Hele pagina of       |
| Inzoomen                                | Control+Shift+klik of sleep |
| Uitzoomen                               | Control+Option+klik/sleep   |
| Inzoomen (niet beschikbaar wanneer      | <b>光+=</b>                  |
| tekstinhoudgereedschap is geselecteerd) |                             |
| Uitzoomen (niet beschikbaar wanneer     | 発+-(koppelteken)            |
| tekstinhoudgereedschap is geselecteerd) |                             |

| Herschrijven van het scherm |                   |
|-----------------------------|-------------------|
| Stop herschrijven           | 策+. (punt)        |
| Herschrijven forceren       | 発+Option+. (punt) |

#### Hulplijnen wissen

Horizontale hulplijnen wissen Verticale hulplijnen wissen Option+klik op horizontale liniaal Option+klik op verticale liniaal

# Projecten sluiten #+W Sluit projectvenster #+W Sluit alle projectvensters Option+klik sluitvakje of #+Option+W

#### Bladeren

| Met pangereedschap                       | Option+sleep             |
|------------------------------------------|--------------------------|
| Direct bladeren inschakelen (voorkeuren  | Option+sleep schuifvakje |
| Invoerinstellingen op uit)               |                          |
| Direct bladeren uitschakelen (voorkeuren | Option+sleep schuifvakje |
| Invoerinstellingen op aan)               |                          |
| Naar begin van tekst                     | Control+A                |
| Naar eind van tekst                      | Control+D                |
| Eén scherm omhoog                        | Page up                  |
| Eén scherm omlaag                        | Page Down                |
| Naar eerste pagina                       | Shift+Home               |
| Naar laatste pagina                      | Shift+End                |
| Naar vorige pagina                       | Shift+Page Up            |
| Naar volgende pagina                     | Shift+Page Down          |
| Uitgebreid toetsenbord                   |                          |
| Naar begin van opmaak                    | Home                     |
| Naar eind van opmaak                     | End                      |
| Eén scherm omhoog                        | Page up                  |
| Eén scherm omlaag                        | Page Down                |
| Naar eerste pagina                       | Shift+Home               |
| Naar laatste pagina                      | Shift+End                |
| Naar vorige pagina                       | Shift+Page Up            |
| Naar volgende pagina                     | Shift+Page Down          |

#### Bladeren door opmaken

Blader door opmaken

₩+' (apostrof)

#### Bladeren door projecten

Bladeren door projectvensters

₩+~

# Itemopdrachten (Mac OS)

| Items selecteren/deselecteren                  |                                                  |
|------------------------------------------------|--------------------------------------------------|
| Selecteer verborgen item                       | ୱ+Option+Shift+klik waar items elkaar overlappen |
| Selecteer meerdere items of punten in één keer | Shift+klik                                       |
| Deselecteer alle items                         | Escape                                           |
|                                                |                                                  |
| Maken, schalen en roteren van items            |                                                  |
| Beperk kader tot vierkant of cirkel            | Druk op Shift tijdens maken                      |
| Beperk verhoudingen tijdens schalen            | Shift+sleep handvat                              |
| Schaal inhoud tijdens schalen item             | 육+sleep handvat                                  |
| Afmeting aanpassen t.o.v. middelpunt           | Option+sleep handvat                             |
| Meerdere items schalen (met meerdere items     | Houd ೫ ingedrukt voordat u handvat sleept        |
| geselecteerd)                                  |                                                  |
| Beperk itemrotatie tot hoeken van 0°/45°/90°   | Druk op Shift tijdens het roteren                |
| Beperk rechte lijn tot hoeken van 0°/45°/90°   | Shift+tijdens maken of schalen van lijn          |
| Item dupliceren tijdens slepen                 | Option+sleep                                     |
|                                                |                                                  |
| Wijzigen van lijndikte                         |                                                  |

| Vergroten        |                          |
|------------------|--------------------------|
| Ingesteld bereik | 晞+Shift+. (punt)         |
| 1 punt           | 跆+Option+Shift+. (punt)  |
| Verkleinen       |                          |
| Ingesteld bereik | 瑞+Shift+, (komma)        |
| 1 punt           | 晞+Option+Shift+, (komma) |

| Bewerken van Bézier-items en -paden                     |                                                      |
|---------------------------------------------------------|------------------------------------------------------|
| Bézier-punt toevoegen                                   | Klik op segment met Bézier-pengereedschap            |
| Bézier-punt wissen                                      | Klik op punt met <b>Bézier-pen</b> gereedschap       |
| Schakel Selecteer punt-modus in via Bézier-             | ж                                                    |
| <b>pen</b> gereedschap                                  |                                                      |
| Schakel Converteer punt-modus in via Bézier-            | Option                                               |
| <b>pen</b> gereedschap                                  |                                                      |
| Schakel Converteer punt-modus in tijdens slepen Bézier- | Option+sleep                                         |
| handvat                                                 |                                                      |
| Bézier-handvat terugtrekken                             | Option+klik op controlehandvat                       |
| Actief Bézier-punt wissen                               | Delete (met Selecteer punt-gereedschap geselecteerd) |
| Alle punten op Bézier-item of -pad selecteren           | Dubbelklik op punt met Selecteer punt-gereedschap    |
| Schakel Item-modus in via Bézier pen-gereedschap        | 策+Option                                             |

| Bewerken van Bézier-items en -paden                         |                                    |
|-------------------------------------------------------------|------------------------------------|
| Beperk actieve punt tot verplaatsing van 45°                | Shift+sleep punt                   |
| Beperk actieve curvehandvat tot verplaatsing van $45^\circ$ | Shift+sleep curvehandvat           |
| Converteer Bézier-lijn naar Bézier-kader met                | Option+Item > Vorm > [Bézier-vorm] |
| gecentreerde vulling                                        |                                    |
|                                                             |                                    |

| Items verplaatsen                     |                                                     |
|---------------------------------------|-----------------------------------------------------|
| Zonder beperkingen                    | Sleep (verplaatsgereedschap) of #+sleep             |
|                                       | (tekstinhoudgereedschap of illustratie-             |
|                                       | inhoudgereedschap)                                  |
| Met horizontale/verticale beperkingen | Shift+sleep (verplaatsgereedschap) of #+Shift+sleep |
|                                       | (tekstinhoudgereedschap of illustratie-             |
|                                       | inhoudgereedschap)                                  |

| Items verschuiven (verplaatsgereedschap)          |                    |
|---------------------------------------------------|--------------------|
| Verplaats 1 punt                                  | pijltoetsen        |
| Verplaats 1/10 punt                               | Option+pijltoetsen |
| Verplaats 10 punten (hoeveelheid kan worden       | Shift+pijltoetsen  |
| geconfigureerd bij <b>Voorkeursinstellingen</b> ) |                    |

| Items uitlijnen (verplaatsgereedschap)                     |             |
|------------------------------------------------------------|-------------|
| Twee of meer items gecentreerd uitlijnen (horizontaal) op  | ж+[         |
| elkaar                                                     |             |
| Twee of meer items gecentreerd uitlijnen (verticaal) op    | ¥+]         |
| elkaar                                                     |             |
| Twee of meer items links uitlijnen ten opzichte van elkaar | Ж+←         |
| Twee of meer items rechts uitlijnen ten opzichte van       | <b>%</b> +→ |
| elkaar                                                     |             |
| De bovenkant van twee of meer items uitlijnen ten          | ี่ #+↑      |
| opzichte van elkaar                                        |             |
| De onderkant van twee of meer items uitlijnen ten          | ж+↓         |
| opzichte van elkaar                                        |             |
| Een of meer geselecteerde items gecentreerd uitlijnen      | 육+Shift+[   |
| (horizontaal) ten opzichte van de pagina                   |             |
| Een of meer geselecteerde items gecentreerd uitlijnen      | 策+Shift+]   |
| (verticaal) ten opzichte van de pagina                     |             |
| Een of meer geselecteerde items links uitlijnen ten        | ୫+Shift+←   |
| opzichte van de pagina                                     |             |
| Een of meer geselecteerde items rechts uitlijnen ten       | 策+Shift+→   |

## Items uitlijnen (verplaatsgereedschap)

| opzichte van de pagina                           |           |
|--------------------------------------------------|-----------|
| Een of meer geselecteerde items met de onderkant | ୫+Shift+↑ |
| uitlijnen ten opzichte van de pagina             |           |
| Een of meer geselecteerde items met de bovenkant | 策+Shift+↓ |
| uitlijnen ten opzichte van de pagina             |           |
|                                                  |           |

# Tekstopdrachten (Mac OS)

| Slagschaduwen toepassen op items                     |                                                 |
|------------------------------------------------------|-------------------------------------------------|
| Tabblad Slagschaduw in het dialoogvenster Wijzig     | 器+Option+Shift+D                                |
| Automatisch paginacijfers invoegen in tekstkader     |                                                 |
| Paginacijfer vorig tekstkader                        | ¥+2                                             |
| Automatisch paginacijferteken                        | <b>%+</b> 3                                     |
| Paginacijfer volgend tekstkader                      | ¥+4                                             |
| Het tekstverloop in een opmaak<br>bijwerken          |                                                 |
| Tekst in huidige versie van QuarkXPress laten lopen  | Option+Open in dialoogvenster Open              |
| Taal wijzigen                                        |                                                 |
| Geforceerd toepassen van een taal (taalvergrendeling | Option+selecteer een taal in het keuzemenu Taal |
| herroepen)                                           |                                                 |
| Font wijzigen                                        |                                                 |
| Font-veld in Parameter-palet                         | ₩+Option+Shift+R                                |
| Vorig font                                           | Option+Shift+F9                                 |
| Volgend font                                         | Option+F9                                       |
| Een font geforceerd toepassen (fontvergrendeling     | Option+selecteer een font in het Fontmenu       |
| herroepen)                                           |                                                 |
|                                                      |                                                 |
| Specifiek fontteken invoeren                         |                                                 |
| Fontteken Symbol                                     | ₩+Option+Q                                      |
| Fontteken Zapf Dingbats                              | 策+Option+Z                                      |
|                                                      |                                                 |
| Corps wijzigen                                       |                                                 |
| Vergroten                                            |                                                 |
| Ingesteld bereik                                     | 策+Shift+. (punt)                                |
| 1 punt                                               | #+Option+Shift+. (punt)                         |
| Verkleinen                                           |                                                 |
| Ingesteld bereik                                     | ₩+Shift+, (komma)                               |
| 1 punt                                               | ₩+Option+Shift+, (komma)                        |
| Interactief schalen                                  |                                                 |
| Proportioneel t.o.v. middelpunt                      | #+Option+Shift+sleep handvat                    |
| Proportioneel                                        | ₩+Shift+sleep handvat                           |

## Corps wijzigen

Niet-proportioneel

ℜ+sleep handvat

| Horizontale/verticale aanpassing wijzigen |            |
|-------------------------------------------|------------|
| Vergroten                                 |            |
| 5%                                        | ¥+]        |
| 1%                                        | 策+Option+] |
| Verkleinen                                |            |
| 5%                                        | ¥+[        |
| 1%                                        | 策+Option+[ |
|                                           |            |

| Af-/aanspatiëring wijzigen |                  |
|----------------------------|------------------|
| Vergroten                  |                  |
| 1/20 em                    | 策+Shift+]        |
| 1/200 em                   | 発+Option+Shift+] |
| Verkleinen                 |                  |
| 1/20 em                    | 策+Shift+[        |
| 1/200 em                   | 器+Option+Shift+[ |

| Werken met Woordspatie aanspatiëren |                          |
|-------------------------------------|--------------------------|
| Vergroten                           |                          |
| 0,05 em                             | 晞+Control+Shift+]        |
| 0,005 em                            | 器+Control+Option+Shift+] |
| Verkleinen                          |                          |
| 0,05 em                             | 発+Control+Shift+[        |
| 0,005 em                            | 器+Control+Option+Shift+[ |

| Wijzigen basislijnverschuiving |                                |
|--------------------------------|--------------------------------|
| Omhoog 1 punt                  | 発+Option+Shift+=               |
| Omlaag 1 punt                  | 晞+Option+Shift+- (koppelteken) |

| Wijzigen interlinie |                              |
|---------------------|------------------------------|
| Vergroten           |                              |
| 1 punt              | 跆+Shift+' (apostrof)         |
| 1/10 punt           | 晞+Option+Shift+' (apostrof)  |
| Verkleinen          |                              |
| 1 punt              | 跆+Shift+; (puntkomma)        |
| 1/10 punt           | 策+Option+Shift+; (puntkomma) |

| Alineaspecificaties kopiëren                              |                                                            |
|-----------------------------------------------------------|------------------------------------------------------------|
| Pas de vormgeving van een alinea toe op de alinea         | Option+Shift+klik op de alinea met de gewenste             |
| waarin het invoegpunt of de geselecteerde tekst staat     | vormgeving                                                 |
|                                                           |                                                            |
| Tekst slepen en kopiëren                                  |                                                            |
| Sleep tekst (met voorkeuren Invoerinstellingen op uit)    | ₩+Control+sleep                                            |
| Sleep+kopieer tekst (met voorkeuren Invoerinstellingen op | Shift+sleep                                                |
| aan)                                                      |                                                            |
| Sleep+kopieer tekst (met voorkeuren Invoerinstellingen op | 能+Control+Shift+sleep                                      |
| uit)                                                      |                                                            |
|                                                           |                                                            |
| Knoppen klikken tijdens spellingscontrole                 |                                                            |
| Opzoeken                                                  | #+L                                                        |
| Negeren                                                   | #+S                                                        |
| Voeg toe                                                  | #+A                                                        |
| Voeg alle verdachte woorden toe aan hulpwoordenboek       | Option+Shift+klik op Klaar-knop                            |
| Zookon naar tokst                                         |                                                            |
|                                                           | 96771                                                      |
|                                                           | مە ۲/<br>\+                                                |
|                                                           | u<br>¥+Return                                              |
|                                                           | #+Shift+Return                                             |
|                                                           | #+Enter                                                    |
| Nieuw kader (\b)                                          | #+Shift+Enter                                              |
| Paginacijfer vorig tekstkader (\2)                        | ¥+2                                                        |
| Automatisch naginacijferteken (\3)                        | ¥+3                                                        |
| Paginacijfer volgend tekstkader (\4)                      | £€+4                                                       |
|                                                           | ۲ (nunt)                                                   |
| Elexibele spatie (\f)                                     | ۲۰۰۰ ۲۰۰۲ (۲۹۹۳)<br>۲۰۰۲ ۲۰۰۲ ۲۰۰۲ ۲۰۰۲ ۲۰۰۲ ۲۰۰۲ ۲۰۰۲ ۲۰۰ |
| Backslash (\\)                                            | ¥+\                                                        |
| Hier inspringen                                           | \i                                                         |
| Zachte nieuwe regel                                       | /d                                                         |
| Zacht afbreekstreepie                                     | \h                                                         |
| Em-spatie                                                 | \m                                                         |
| En-spatie                                                 | le                                                         |
| 3-per-em-spatie                                           | \5                                                         |
| 4-per-em-spatie                                           | \\$                                                        |
| 6-per-em-spatie                                           | /^                                                         |
| Cijferspatie                                              | \8                                                         |

| Zoeken naar tekst                                 |              |
|---------------------------------------------------|--------------|
| Haarspatie                                        | K            |
| Dunspatie                                         | ١            |
| Nulspatie                                         | ١z           |
| Woordsamenvoegingsteken                           | Vj           |
| Glyph zonder Unicode-waarde                       | \~           |
| Rechte enkele aanhalingstekens als Typografische  | ,            |
| aanhalingstekens actief is                        |              |
| Rechte dubbele aanhalingstekens als Typografische | "            |
| aanhalingstekens actief is                        |              |
| Typografische aanhalingstekens                    | Plak in veld |

| Speciale tekens              |                         |
|------------------------------|-------------------------|
| Hier inspringen              | 策+\                     |
| Zachte nieuwe regel          | 策+Return                |
| Nieuwe alinea                | Return                  |
| Nieuwe regel (zachte return) | Shift+Return            |
| Nieuwe kolom                 | Enter                   |
| Nieuw kader                  | Shift+Enter             |
| Rechts inspringende tab      | Option+Tab              |
| Geregistreerd-symbool (®)    | Option+R                |
| Copyright-symbool (©)        | Option+G                |
| Handelsmerk-symbool (™)      | Option+Shift+2          |
| Opsommingsteken (•)          | Option+8                |
| Apple-logoteken              | Option+Shift+K          |
| Pond-symbool                 | Option+3                |
| Euro-symbool                 | Option+2                |
| Yen-symbool                  | Option+Y                |
| Deelteken                    | Option+/ (Duitse komma) |
|                              |                         |

| Afbreektekens en kastlijnen           |                              |
|---------------------------------------|------------------------------|
| Afbrekend standaard afbreekteken      | - (koppelteken)              |
| Niet-afbrekend standaard afbreekteken | ¥+=                          |
| Voorwaardelijk (zacht) afbreekteken   | 策+- (koppelteken)            |
| Woord niet afbreken                   |                              |
| Niet-afbrekende halve kastlijn        | Option+- (koppelteken)       |
| Afbrekend em-streepje                 | Option+Shift+- (koppelteken) |
| Niet-afbrekend gedachtenstreepje      | 육+Option+=                   |

### Spaties

| Afbrekende standaardspatie         | Spatie                            |
|------------------------------------|-----------------------------------|
| Niet-afbrekende standaardspatie    | ж+5                               |
| Afbrekende en-spatie               | Option+spatiebalk                 |
| Niet-afbrekende en-spatie          | 육+Option+spatiebalk of 육+Option+5 |
| Afbrekende flexibele spatie        | Option+Shift+spatiebalk           |
| Niet-afbrekende flexibele spatie   | 策+Option+Shift+spatiebalk         |
| Afbrekende interpunctiespatie      | Shift+spatiebalk                  |
| Niet-afbrekende interpunctiespatie | 策+Shift+spatiebalk                |
| Afbrekende em-spatie               | ж+6                               |
| Niet-afbrekende em-spatie          | 第+Option+6                        |
| Afbrekende dunspatie               | <b>೫</b> +7                       |
| Niet-afbrekende dunspatie          | 第+Option+7                        |

| Het tekstinvoegpunt verplaatsen naar |                    |
|--------------------------------------|--------------------|
| Vorig letterteken                    | Delete             |
| Volgend letterteken                  | Shift+Delete       |
| Vorige regel                         | ↑                  |
| Volgende regel                       | $\downarrow$       |
| Vorig woord                          | 策+Delete           |
| Volgend woord                        | 策+Shift+Delete     |
| Vorige alinea                        | ∺+↑                |
| Volgende alinea                      | ж+↑                |
| Begin van regel                      | ଞ+Option+←         |
| Eind van regel                       | ೫+Option+→         |
| Begin van artikel                    | ୫+Option+↑         |
| Eind van artikel                     | <b>ಱ+</b> Option+↓ |

| Selecteren van lettertekens |                  |
|-----------------------------|------------------|
| Vorig letterteken           | Delete           |
| Volgend letterteken         | Shift+Delete     |
| Vorige regel                | Shift+↑          |
| Volgende regel              | Shift+↓          |
| Vorig woord                 | 策+Delete         |
| Volgend woord               | 육+Shift+Delete   |
| Vorige alinea               | ዤ+Shift+↑        |
| Volgende alinea             | ዤ+Shift+↓        |
| Begin van regel             | ₩+Option+Shift+← |
| Eind van regel              | ₩+Option+Shift+→ |

## Selecteren van lettertekens

Begin van artikel

Eind van artikel

#### ೫+Option+Shift+↑

೫+Option+Shift+↓

| Met de muis klikken om tekst te<br>selecteren |                                                |
|-----------------------------------------------|------------------------------------------------|
| Positioneer tekstinvoegpunt                   | Eén klik                                       |
| Selecteer woord                               | Twee keer klikken in het woord                 |
| Selecteer woord inclusief de punt, komma enz. | Twee keer klikken tussen woord en interpunctie |
| Selecteer regel                               | Drie keer klikken                              |
| Selecteer alinea                              | Vier keer klikken                              |
| Selecteer artikel                             | Vijf keer klikken                              |

| Lettertekens verwijderen                     |                        |
|----------------------------------------------|------------------------|
| Vorig letterteken                            | Delete                 |
| Volgend letterteken                          | Shift+Delete           |
| Volgend letterteken (uitgebreid toetsenbord) | [Voorwaartse wistoets] |
| Vorig woord                                  | #+Delete               |
| Volgend woord                                | 육+Shift+Delete         |
| Geselecteerde lettertekens                   | Delete                 |
|                                              |                        |

# Illustratieopdrachten (Mac OS)

| Illustraties importeren                              |                                     |
|------------------------------------------------------|-------------------------------------|
| EPS importeren zonder steunkleuren toe te voegen     | ೫+Open in dialoogvenster Importeren |
| Alle illustraties opnieuw importeren in document     | 策+Open in dialoogvenster Open       |
|                                                      |                                     |
| Illustraties schalen                                 |                                     |
| Schaalfactor vergroten met 5%                        | 発+Option+Shift+. (punt)             |
| Schaalfactor verkleinen met 5%                       | 跆+Option+Shift+, (komma)            |
|                                                      |                                     |
| Kaders en illustraties schalen                       |                                     |
| Afmetingen aanpassen met behoud van aspect ratio     | Shift+sleep handvat                 |
| Afmeting aanpassen t.o.v. middelpunt, met behoud van | Option+Shift+sleep handvat          |
| aspect ratio                                         |                                     |
| Afmeting kader aanpassen en illustratie schalen      | 策+sleep kaderhandvat                |
| Afmeting aanpassen t.o.v. middelpunt                 | Option+sleep handvat                |
| Inhoud van illustratie roteren t.o.v. middelpunt     | Option+sleep rotatiehandvat         |
|                                                      |                                     |
| Illustraties in kader centreren en passend           |                                     |
| maken                                                |                                     |

| maken                                      |                  |
|--------------------------------------------|------------------|
| Centreren                                  | 육+Shift+M        |
| Passend in kader                           | 육+Shift+F        |
| Passend in kader met behoud van proporties | ₩+Option+Shift+F |

| Illustraties verschuiven<br>(inhoudgereedschap) |               |
|-------------------------------------------------|---------------|
| Naar links 1 punt                               | ÷             |
| Naar links 1/10 punt                            | Option+←      |
| Naar rechts 1 punt                              | $\rightarrow$ |
| Naar rechts 1/10 punt                           | Option+→      |
| Omhoog 1 punt                                   | ↑             |
| Omhoog 1/10 punt                                | Option+↑      |
| Omlaag 1 punt                                   | $\downarrow$  |
| Omlaag 1/10 punt                                | Option+↓      |

| Illustraties aanpassen                                 |                               |
|--------------------------------------------------------|-------------------------------|
| Dialoogvenster Halftoonspecificaties illustratie       | 육+Shift+H                     |
| Wijzig Bijwerken-knop in Alles bijwerken in het paneel | Option+klik op Bijwerken-knop |
| Illustraties in het dialoogvenster Gebruikte           |                               |
| Illustratiestijl Negatief/Inverteer toepassen          | ₩+Shift+- (koppelteken)       |

©2022 Quark, Inc. Alle rechten voorbehouden. Ongeoorloofd gebruik en/of reproductie zijn/is een inbreuk op de geldende wettelijke bepalingen. Quark producten en materialen zijn onderworpen aan het auteursrecht en andere intellectuele eigendom van de Verenigde Staten en andere landen. Quark, het Quark logo en QuarkXPress zijn handelsmerken of gedeponeerde handelsmerken van Quark, Inc. en haar dochterondernemingen in de VS en/of andere landen. Mac OS is een handelsmerk van Apple, Inc., geregistreerd in de VS en in andere landen. Alle andere merken zijn eigendom van hun respectieve eigenaren.